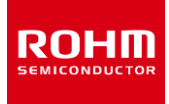

## tinyMicon MatisseCORE™

# matiseye<sup>™</sup>-adapter User's Guide

Debug adapter for Matisse

Revision history

| Date       | Version | Remarks       |
|------------|---------|---------------|
| 2024/01/23 | Rev.001 | First release |

## Table of Contents

| For Safety                         | 4  |
|------------------------------------|----|
| 1. Overview                        | 6  |
| 1.1. What is matiseye™-adapter?    | 6  |
| 1.2. Names                         | 7  |
| 1.3. Contents                      | 8  |
| 1.4. Ratings                       | 8  |
| 1.5. About the Debug I/F Terminals | 9  |
| 1.6. Removing the Case             | 9  |
| 2. Function descriptions           | 10 |
| 2.1. How to Use                    | 10 |
| 2.2. Functions in details          | 10 |
| 2.3. Power                         | 13 |
| 3. Specifications                  | 15 |
| 4. References                      | 15 |
| 5. Trademarks                      | 16 |
| 6. Initial Defects & Repairs       | 16 |

## For Safety

Please read the following content first and make sure you fully understand the instructions before using the product for your safety. Additionally, this product is intended only for research and development, demonstration, and evaluation purposes, and is not a final product suitable for general consumer use. Therefore, please do not use this product, in whole or in part, as a final product. This product should only be used by professionals familiar with the risks associated with handling electrical and mechanical parts, solely for the purposes of research and development, demonstration, and evaluation.

•MEANING OF THE DISPLAY:

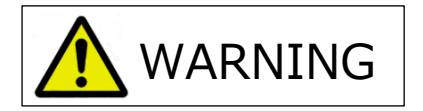

Indicates content that may lead to loss of life or serious injury.

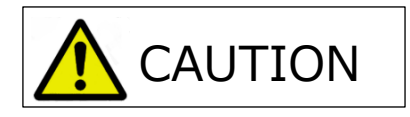

Indicates content that may lead to minor injuries or damage to property.

•MEANING OF THE SYMBOLS:

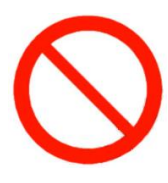

Indicates prohibited actions.

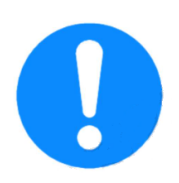

Indicates instructions for actions that should be taken.

| <b>M</b> WARNING |                                                                                                    |  |  |
|------------------|----------------------------------------------------------------------------------------------------|--|--|
| $\bigcirc$       | •Do not disassemble or modify beyond what is described in the user's guide. It may cause fire or electric shock.                                                                                                    |  |  |
|                  | •Do not put water or foreign objects inside. It may cause fire or electric shock.                                                                                                    |  |  |
|                  | •Do not use the main unit or cables when they are damaged. It may cause fire or electric shock.                                                                                                    |  |  |
|                  | •Do not use with wet hands. It may cause electric shock.                                                                                                    |  |  |
|                  | Please connect cables correctly and securely. Incorrect connection may cause fire or electric shock.                                                                                                    |  |  |
|                  | <ul> <li>If you suspect a malfunction, stop using the device immediately, unplug the cables, and turn off the power.</li> <li>Continuing to use a malfunctioning device may cause fire or electric shock.</li> </ul> |  |  |
|                  | <ul> <li>If you notice smoke or a strange smell, stop using the device immediately, unplug the cables, and turn off the<br/>power. This may prevent fire or electric shock.</li> </ul>                               |  |  |

|            | •Please do not use in places where water droplets, humidity, or dust are prevalent. It may cause fire or electric shock.                    |  |  |
|------------|----------------------------------------------------------------------------------------------------|--|--|
| $\bigcirc$ | •Do not use inside a car during the summer or under direct sunlight. High temperatures may cause fire, electric shock, or malfunction.      |  |  |
|            | •Do not place the product in unstable locations. It may cause the product to touch the body, leading to electric shock or injury.           |  |  |
|            | •Do not use in places with significant vibration or where corrosive gases are generated. It may cause fire, electric shock, or malfunction. |  |  |
|            | •Properly arrange the main unit and cables. Careless disconnection or snagging of cables may cause injury.                                  |  |  |
|            | • Please use the cables and accessories provided. Using others may cause fire, electric shock, or malfunction.                              |  |  |
|            | •When not in use for an extended period, unplug the cables and turn off the power. It may cause fire.                                       |  |  |

## 1. Overview

#### 1.1. What is matiseye™-adapter?

The matiseye<sup>™</sup>-adapter is a debug adapter used for the development, debugging, and programming of ICs operating on the Matisse CPU core. It is used by connecting to a PC with the integrated development environment matiseye<sup>™</sup>-studio installed and an IC equipped with the Matisse core. The Matisse debug I/F, a proprietary interface, is used for communication with the target board.

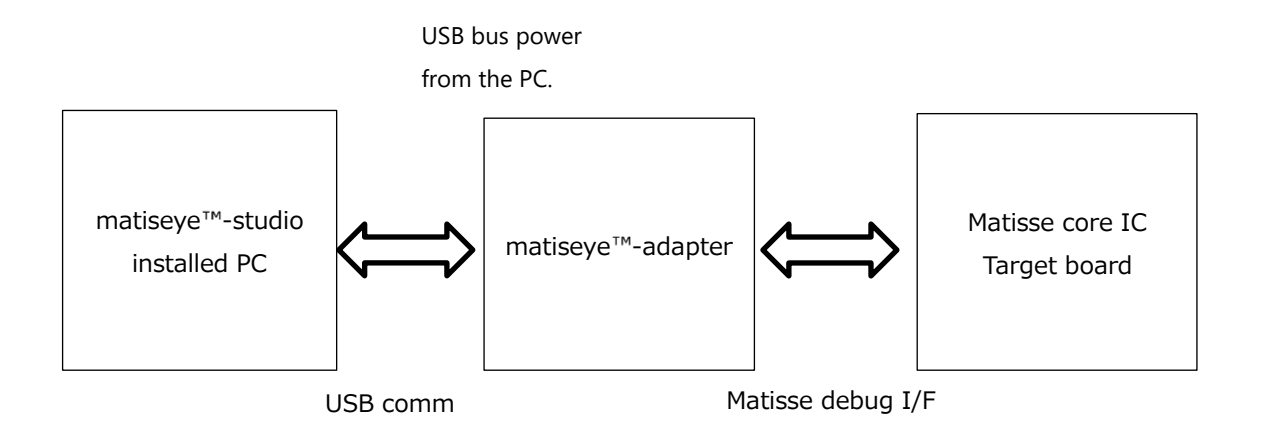

Figure 1. matiseye™-adapter overview

#### 1.2. Names

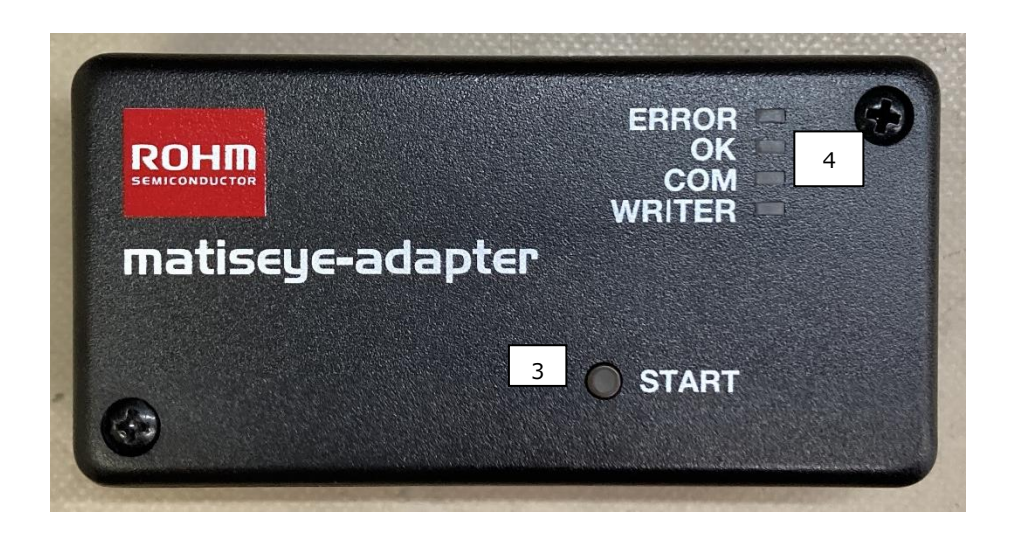

Figure 2. Top

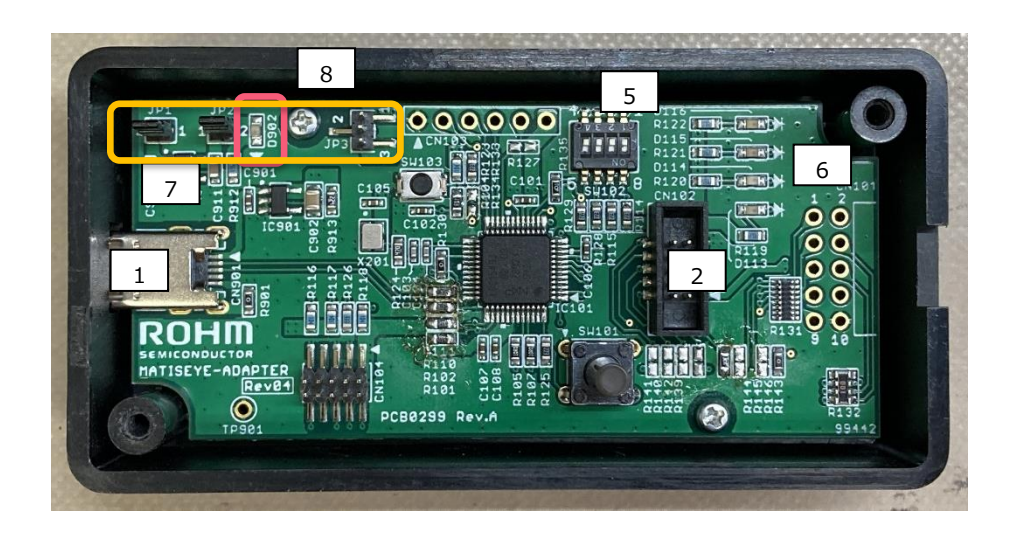

Figure 3. Inside

| No. | Circuit No. | Name               | Function                                                            |
|-----|-------------|--------------------|---------------------------------------------------------------------|
| 1   | CN901       | USB Terminal       | Connects to a PC via a MicroUSB terminal.                           |
| 2   | CN102       | Debug I/F Terminal | A 10-pin connector with a 1.27mm pitch.                             |
| 3   | SW101       | Push switch        | A general-purpose push switch.                                      |
| 4   | D113-116    | LED                | 4-channel LEDs that indicate the status of the matiseye™-adapter.   |
| 5   | SW102       | Slide switch       | A general-purpose 4-channel slide switch.                           |
| 6   | SW103       | Reset switch       | A switch to reset the matiseye™-adapter.                            |
| 7   | JP1/JP2/JP3 | Power line pin     | Pin headers to switch power supply from USB bus power and Debug I/F |
|     |             | headers            | terminal.                                                           |
| 8   | D902        | Power LED          | An LED that lights up when powered.                                 |

Table 1. Naming and functions of the main unit

1.3. Contents

•matiseye™-adapter main unit

•1.27mm pitch flat cable

•USB cable (Type-A/Micro-B)

1.4. Ratings

#### Power supply

Power supply operates at 5V from USB bus power or 5V/3.3V from the Debug I/F terminal. When operating on USB bus power, it is possible to supply 5V or 3.3V from the Debug I/F terminal to external ICs or boards connected to it. For more details, please refer to section 1.4.

#### Table 2. Available Power Sources

| Name                  | Power<br>voltage | Description                                     |  |  |
|-----------------------|------------------|-------------------------------------------------|--|--|
| USB                   | 5V               | Supply 50mA from Debug I/F terminal at 3.3V/5V. |  |  |
| Debug I/F<br>Terminal | 5V•3.3V          | _                                               |  |  |

### ·IO Voltage

IO voltage of the Matisse debug I/F is 5V tolerant, allowing for a maximum input IO voltage of 5V. The output is fixed at 3.3V.

#### 1.5. About the Debug I/F Terminals

The pin configuration for the Matisse debug I/F terminals to connect to the target board is as follows. Please refer to the pin configuration below when designing the target board. Note that a pull-up resistor is required for DBDATA and a pull-down resistor is required for DBCLK. Please prepare these on the target board.

| No. | Name     | Remarks | No. | Name     | Remarks                      |
|-----|----------|---------|-----|----------|------------------------------|
| 1   | VCC      |         | 2   | DBDATA   | 100kohm pull up required     |
| 3   | GND      |         | 4   | VBCLK    | 22kohm pull down<br>required |
| 5   | GND      |         | 6   | Reserved |                              |
| 7   | Reserved |         | 8   | Reserved |                              |
| 9   | GND      |         | 10  | Reserved |                              |

| Table 3. | Pin | configuration | of Debug | I/F | Terminal |
|----------|-----|---------------|----------|-----|----------|
|          |     |               |          |     |          |

#### 1.6. Removing the Case

By removing the two screws on the top surface of the case and opening the top cover, you can access the circuit board. You can set the operation mode and other settings using the switches on the circuit board. When opening the top cover, be careful not to damage the components in the LED area.

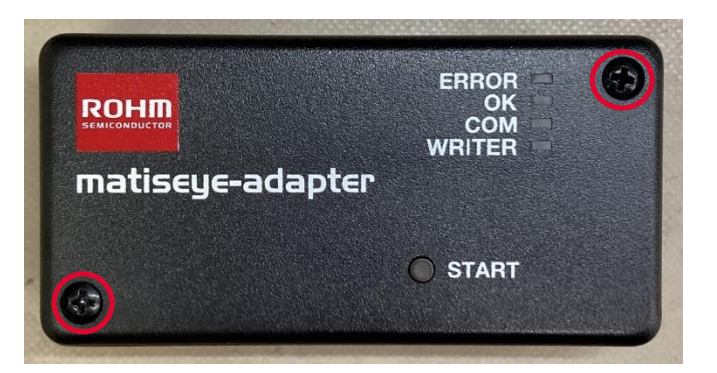

Figure 4. Positions of Screws

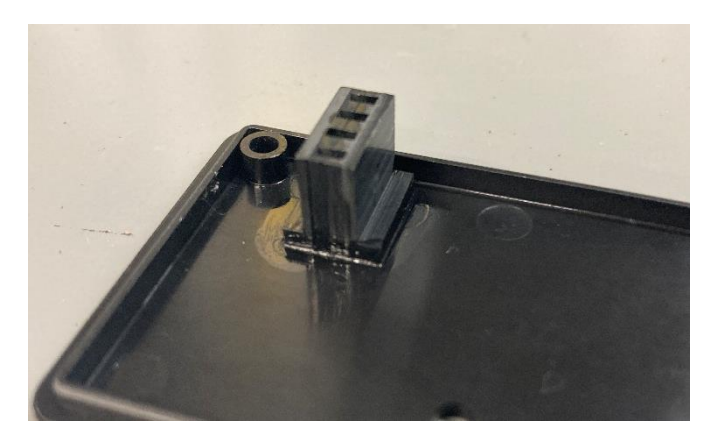

Figure 5. Bottom side of Top cover (LED area)

## 2. Function descriptions

- 2.1. How to Use
- 1 Connect the flat cable to the target board.
- ② Connect the USB cable to the PC.

③ Launch matiseye<sup>™</sup>-studio. When the debug adapter is recognized, the COM LED will light up. The COM LED will flash when the PC and matiseye<sup>™</sup>-adapter are communicating. For more details, please refer to the matiseye<sup>™</sup>-studio user's guide.

- 2.2. Functions in details
- ①Debug I/F Terminal

This terminal is used to connect to the target board. The pin layout and signal names are as follows. The Reserved pins will be used for future expansion of the main unit's functions.

| CN102 pin No. | CN102 pin No. Name |  |  |  |  |
|---------------|--------------------|--|--|--|--|
| 1             | VCC                |  |  |  |  |
| 2             | DBDATA             |  |  |  |  |
| 3             | GND                |  |  |  |  |
| 4             | DBCLK              |  |  |  |  |
| 5             | GND                |  |  |  |  |
| 6             | Reserved           |  |  |  |  |
| 7             | NC                 |  |  |  |  |
| 8             | NC                 |  |  |  |  |
| 9             | GND                |  |  |  |  |
| Reserved      |                    |  |  |  |  |

| Table 4. S | ignals of Debug | I/F |
|------------|-----------------|-----|
|            |                 |     |

24ch LED

It is a 4-channel LED. It indicates the operational status of the matiseye<sup>™</sup>-adapter. The colors and names of the LEDs are as follows.

| Circuit No. | Name   | Color  |
|-------------|--------|--------|
| D113        | WRITER | Orange |
| D114        | COM    | Orange |
| D115        | OK     | Green  |
| D116        | ERROR  | Red    |

| Table 5. | Name and | d colors | of LED |
|----------|----------|----------|--------|
|----------|----------|----------|--------|

#### $\ensuremath{\textcircled{3}}{\text{Slide switch}}$

Powering with turning switch No.3 ON, The main unit enters firmware update mode, allowing firmware updates for the matiseye<sup>™</sup>-adapter main unit via USB. For more details, please refer to ⑧ USB Communication. Other switches will be used for future functional expansions of the main unit."

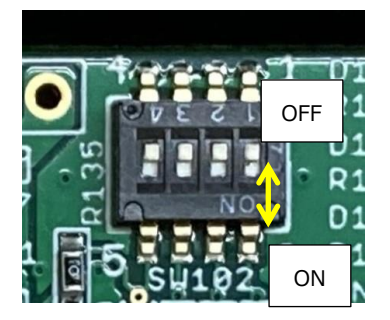

Figure 6. Slide switch

Table 6. Function of Slide switch

| ltem  | No. | Details                    |
|-------|-----|----------------------------|
| SW201 | 1   | Reserved                   |
|       | 2   | Reserved                   |
|       | 3   | Switch to ON for main body |
|       |     | firmware update mode.      |
|       | 4   | Reserved                   |

④Push switch

It is a general-purpose push switch. It will be used when the main unit is expanded with additional functions in the future.

| Table 7. Function of push switch |       |  |
|----------------------------------|-------|--|
| ltem                             | Name  |  |
| SW101                            | START |  |

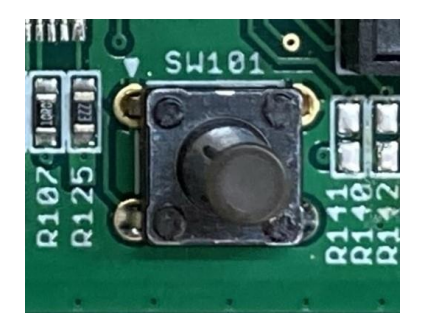

Figure 7. Push switch

#### $\textcircled{\sc 5}{\sc USB}$ communication

matiseye<sup>™</sup>-adapter has the capability to update the firmware of the main unit via USB. When the 3-pin slide switch is set to ON and the USB cable is connected, the microcontroller on the matiseye<sup>™</sup>-adapter starts in USB-ISP mode. In this mode, the built-in flash of the microcontroller is recognized as storage on the PC, allowing firmware to be rewritten via drag and drop.

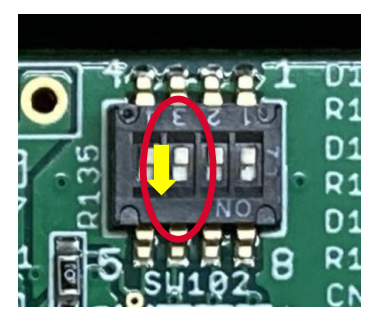

Figure 8. No.3 pin of Slide switch

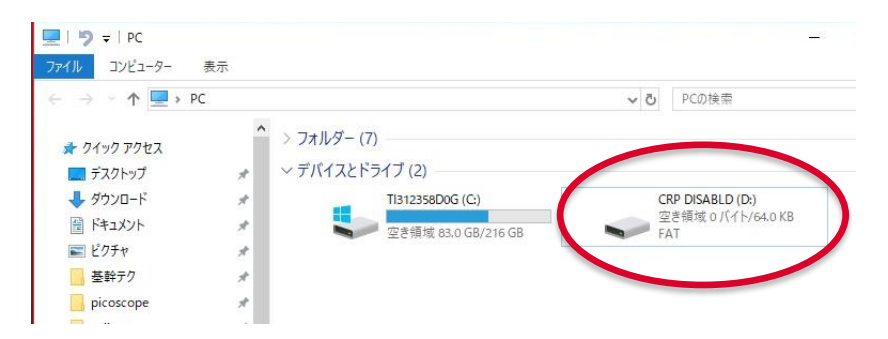

Figure 9. The appearance of the microcontroller's built-in flash being recognized as storage (Drive name: CRP DISABLD)

#### 2.3. Power

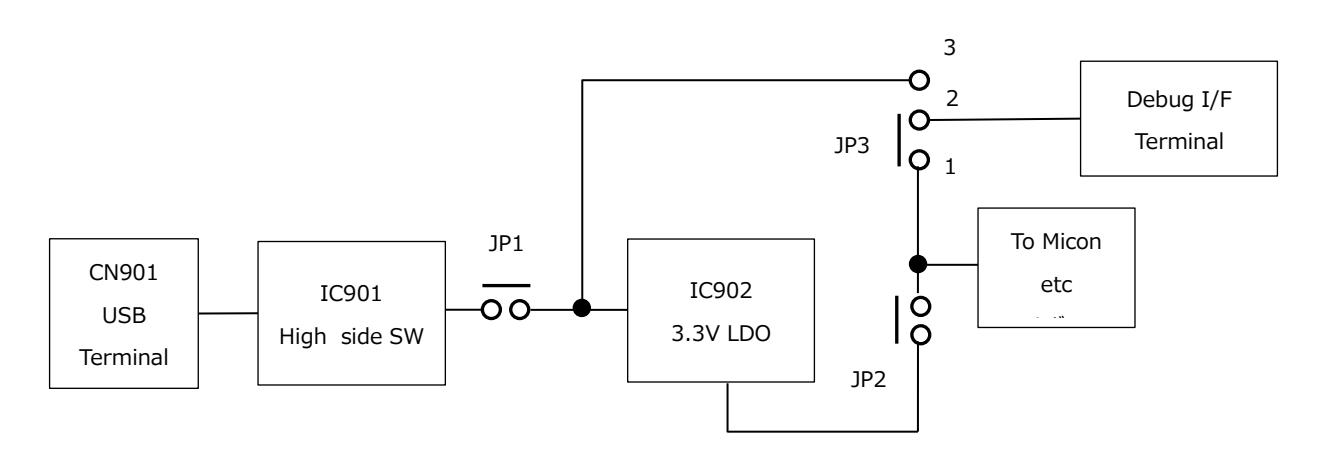

Figure 10. Block diagram of power line

There are two methods for supplying power: First is from the USB terminal (CN901) with 5V, and second is by inputting 5V or 3.3V from pin 1 of the Debug I/F terminal. Depending on the application, it is necessary to set JP1/JP2/JP3 accordingly. Please use 1.27mm pitch shorting pins like Hirosugi Keiki's JS-71055.

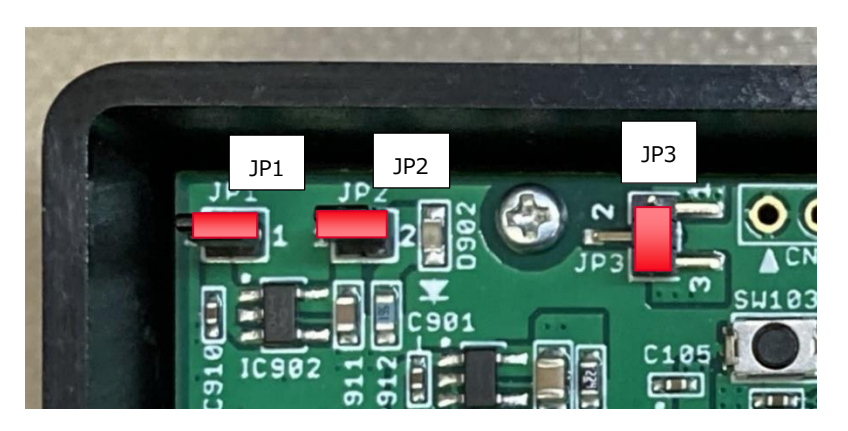

Figure 11. Positions of JP1/JP2/JP3

•When supplying power from the USB terminal.

When supplying power from the USB terminal using bus power, you can supply 5V or 3.3V to the external port. The combination of JP1/JP2/JP3 for this is as follows. The current that can be supplied from the External port is 50mA for both 5V and 3.3V."

| Table 6. Jumper setting (in case of the power from 03b) |     |     |     |
|---------------------------------------------------------|-----|-----|-----|
| Output voltage from Debug                               | JP1 | JP2 | JP3 |
| I/F terminal                                            |     |     |     |
| 5V                                                      | 0   | 0   | 2-3 |
| 3.3V                                                    | 0   | 0   | 1-2 |

Table 8. Jumper setting(In case of the power from USB)

•When supplying power from the Debug I/F terminal,

When supplying power from the Debug I/F terminal, it is possible to operate the matiseye <sup>™</sup>-adapter by supplying 5V or 3.3V from the Debug I/F terminal. The combination of JP1/JP2/JP3 for this purpose is as follows.

| 1 0                          |     |     | 0   |
|------------------------------|-----|-----|-----|
| Input voltage from Debug I/F | JP1 | JP2 | JP3 |
| terminal                     |     |     |     |
| 5V                           | ×   | 0   | 2-3 |
| 3.3V                         | ×   | ×   | 1-2 |

Table 9. Jumper setting (In case of the power from Debug I/F Terminal)

Protection Circuit

For the purpose of circuit protection, a High side SW is provided for the 5V power supply from the USB terminal, and the power supply will be stopped if excessive current flows.

## 3. Specifications

| Item                      | Description                                       |  |
|---------------------------|---------------------------------------------------|--|
| Power supply Voltage      | 5V (USB Bus Power)、5V or 3.3V(Debug I/F Terminal) |  |
| USB Terminal              | Micro USB B Terminal                              |  |
| Debug I/F Terminal        | 2*5pin 1.27mm pitch                               |  |
| LED                       | 4pcs (ERROR / OK / COM / WRITER)                  |  |
| Matisse debug I/F Maximum | 1MHz                                              |  |
| Frequency                 |                                                   |  |
| Dimensions                | 40.3mm*20mm*80.3mm (W*H*D)                        |  |
| Weight                    | 39g                                               |  |
| Accessories               | 1.27mm pitch flat cable                           |  |
|                           | USB cable(Type-A/Micro-B)                         |  |

## 4. References

For the information about the integrated development environment matiseye <sup>™</sup>-studio, please refer to the matiseye <sup>™</sup>-studio User's Guide.

## 5. Trademarks

[tinyMicon MatisseCORE™][matiseye™][RapidScope™] are trademarks or registered trademarks of ROHM Co., Ltd.

## 6. Initial Defects & Repairs

If this product is damaged or does not operate as specified in this user's guide before it is used, please return it to us within 30 days of receipt, and we will replace it free of charge if we determine that an exchange is necessary. Furthermore, if the product fails despite being used within the scope specified in this user's guide, we will repair or replace it free of charge within one year of receipt.

#### Caution

- 1. The information written in these materials regarding ROHM's products (hereinafter "Product") and the contents of the materials is current as of the date of the material's issuance, and may be changed by ROHM, at any time and for any reason, without prior notice.
- 2. If you plan to use the Product in connection with any equipment or device (such as the medical equipment, transportation equipment, traffic equipment, aerospace equipment, nuclear power control equipment, vehicle equipment including the fuel control system and/or car accessories, and/or various kinds of safety devices etc.) which require extremely high reliability, and whose breakdown or malfunction relate to the risk of personal injury or death, or any other serious damage (such usage is hereinafter called "Special Usage"), you must first consult with the ROHM's sales representative. ROHM is not responsible for any loss, injury or damage etc. incurred by you or any other third party caused by any Special Usage without ROHM's prior written approval.
- 3. Electronic components, including semiconductors, can fail or malfunction at a certain rate. You are required to implement adequate safety measures including, but not limited to, fail-safe design against physical injury, and damage to any property, which may result from a failure or malfunction of the Products.
- 4. You agree that application notes, reference designs, and associated data and information contained in this material are presented only as guidance for use of the Products. Therefore, you are solely responsible for your reliance any such materials and you must exercise your own independent verification and judgment in the use of such information contained in such materials. ROHM shall not be in any way responsible or liable for any damages, expenses or losses incurred by you or third parties arising from the use of such information.
- 5. The Products are not subject to radiation-proof design.
- 6. Since the Product and/or these materials contain confidential information of ROHM, technical information, and/or trade secrets, you are prohibited from engaging in any of the following acts in whole or part without ROHM's prior written approval:
  - (i) disclosing Product(s), these materials, or results of testing to any third party;
  - (ii) disassembling, reverse engineering, and/or any other analysis;
  - (iii) reprinting, copy, and/or reproduction; or
  - (iv) removing any trademark or logo from the Product
- 7. When exporting the Product, the technology and/or information written in these materials, you are required to follow the applicable export control laws and regulations such as "Foreign Exchange and Foreign Tarade Act" and/or "Export Administration Regulations (EAR).".
- 8. All information and data including, but not limited to, application examples contained in these materials are for reference only. ROHM disclaims all warranties, statutory or otherwise, and ROHM does not warrant that the foregoing information or data will not infringe any intellectual property rights, or any other rights of any third party regarding such information or data. Moreover, no license, whether expressly or implied, is granted hereby under any intellectual property rights or other rights of ROHM or any third parties with respect to the Products or the information contained in this material.
- ROHM does not warrant that the information contained herein is error-free. ROHM shall not be in any way responsible or liable for any damages, expenses, or losses incurred by you or third parties resulting from errors contained in these materials.

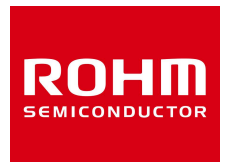

Thank you for your using ROHM product. For inquiries about our products, please contact us.

**ROHM Customer Support System** 

https://www.rohm.co.jp/contactus